XP

# 第4章. PCディフェンスの設定

4-1. I Cカードリーダー種別の設定について 4-1-1. Windows XP の場合

ICカードの種別設定を行ないます。 以降の手順に従って、作業を行って下さい。

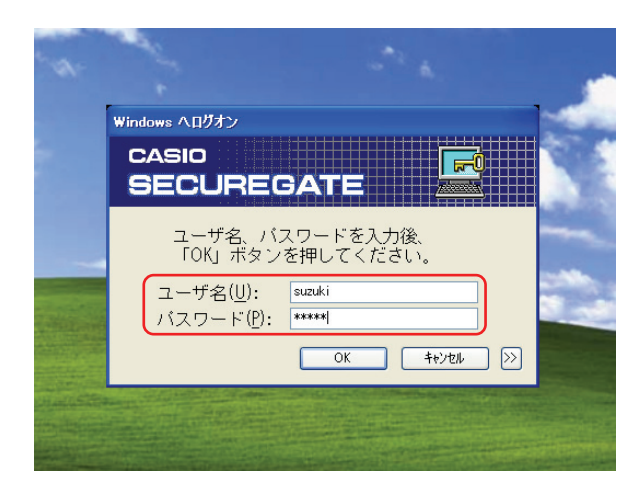

①Windows にログオンします。

「PCディフェンス」ソフトをインストール後の最初の起動時は、左図のような画面になりますので、管理者権限アカウントでログオンしてください。

②「スタート」→「すべてのプログラム」の 「SECUREGATEの設定」を選択します。

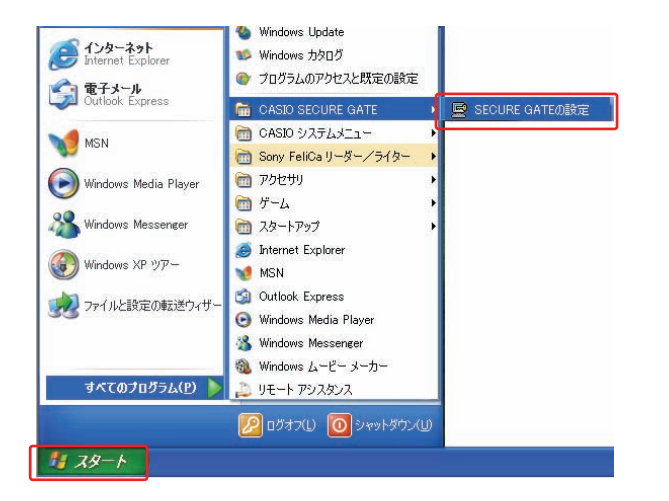

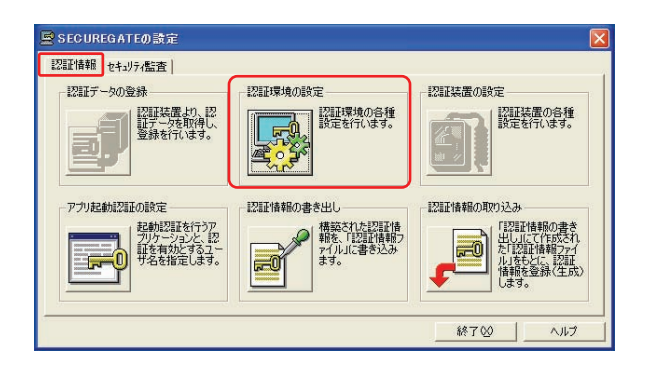

③「認証情報」タブ画面の「認証環境の設定」 アイコンを選択します。

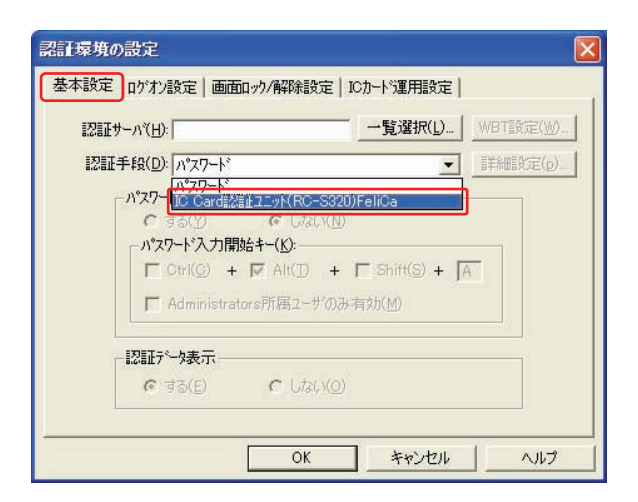

| SECUREGATEの設定                                                                                                    |                 |                                        |
|----------------------------------------------------------------------------------------------------|-----------------|----------------------------------------|
| 認証情報(セキュリティ監査)                                                                                                    |                 | 1                                      |
|                                                                                                    | 認証環境の設定         | - 認証装置の設定                              |
| 「「「「「「「「「「「「「」」」」の記録書は、「四日」「「「「「」」」の記録書は、四日」「「「「「「」」」の記録書は、四日」「「「」」の記録書は、四日」「「」」の記録書は、四日」「「」」の記録書は、四日」の言語に、「」」の記録書は、四日」の言語に、「」」の言語に、「」」の、「」」の、「」」の、「」」の、「」」の、「」」の、「」」の、「」」 | 認証環境の各種設定を行います。 | 認証装置の各種設定を行います。                        |
|                                                                                                    |                 |                                        |
|                                                                                                    | <u> </u>        |                                        |
| アプリ起動認証の設定                                                                                                    | 認証情報の書き出し       | 認証情報の取り込み                              |
| 起動認証を行うア                                                                                                    | ● 構築された認証情報7    | 「認証情報の書き                               |
| 正を有効とするユー<br>サ名を指定します。                                                                                                    | アイル」に書き込みます。    | た「認証情報ファイル」をもとに、認証、                    |
|                                                                                                    |                 | 11 11 11 11 11 11 11 11 11 11 11 11 11 |
| Į                                                                                                    | ).<br>          |                                        |
|                                                                                                    |                 | 終了 20 ヘルプ                              |

④認証手段の選択を行います。

「IC Card 認証エット (RC-S320) FeliCa」 を選択し「OK」ボタンをクリックします。

※ N-ICR をご利用の場合は、該当する
 IC カード種類を1つ選択してください。

⑤「認証情報」タブ画面の「認証データの登録」 アイコンが選択可能になります。

IC カードの登録は、「5-1 IC カードを使って Windows にログオンしましょう」を参照して ください。

### 4-1-2. Windows Vista の場合

ICカードの種別設定を行ないます。 以降の手順に従って、作業を行ってください。

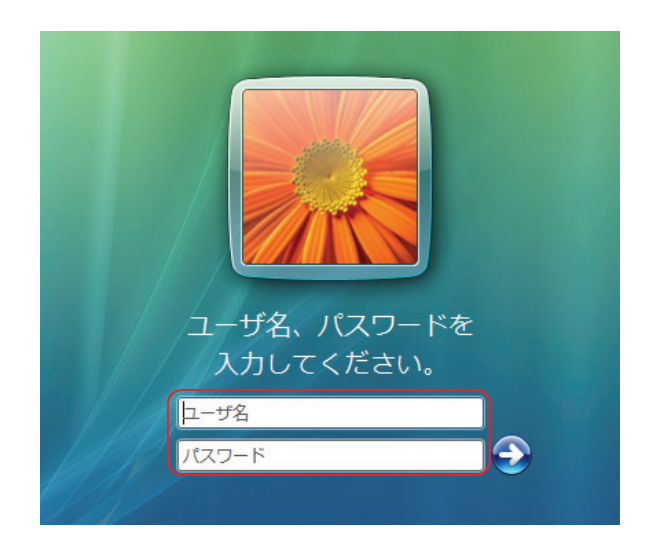

①Windows にログオンします。

「PCディフェンス」ソフトをインストール後の最初の起動時は、左図のような画面になりますので、管理者権限アカウントでログオンしてください。

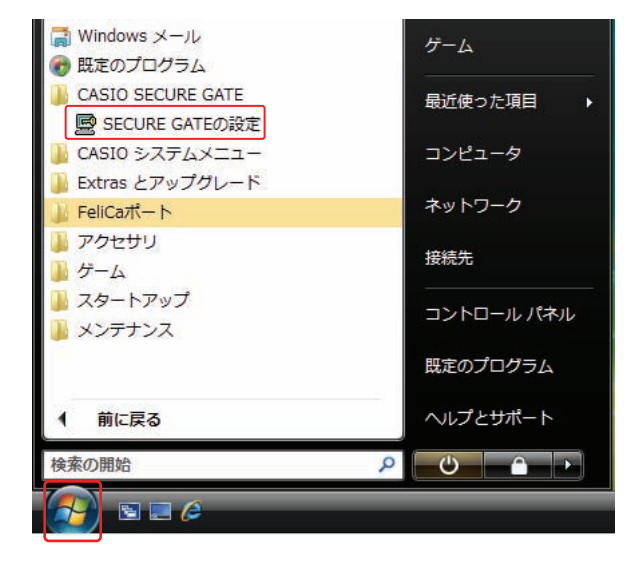

②「スタート」より「SECUREGATEの設定」 を選択します。

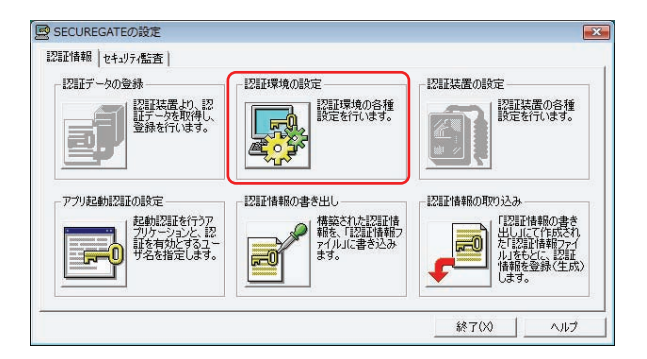

③「認証情報」タブ画面の「認証環境の設定」 アイコンを選択します。

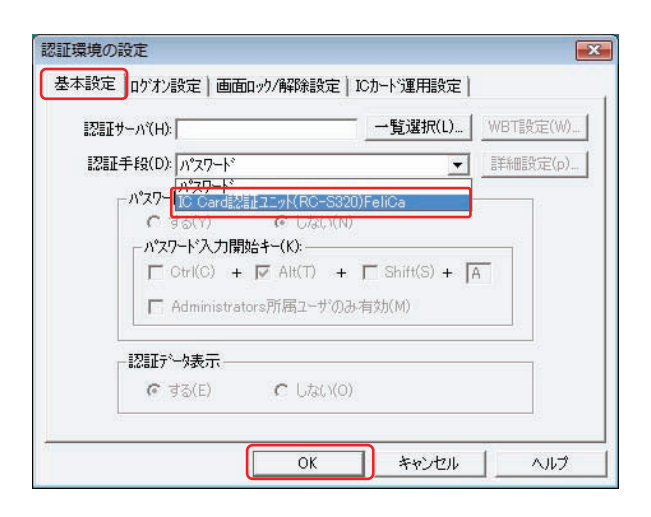

| IFFE(セキュリアイ監査)       |                                                                                                    |                  |
|----------------------|----------------------------------------------------------------------------------------------------|------------------|
| 理正データの登録             | 認証環境の設定                                                                                                    | 一認証装置の設定         |
| 20世装置より、認知 証データを取得し、 | 2011環境の各種 設定を行います。                                                                                                    | 認証装置の各種 設定を行います。 |
| 登録を行います。             |                                                                                                    |                  |
|                      | at the second second se |                  |
|                      |                                                                                                    |                  |
| プリ起動認証の設定            | 一認証情報の書き出し                                                                                                    | 一認証情報の取り込み       |
| 起動認証を行うア             | ● 構築された認証情                                                                                                    | 「認証情報の書き         |
| 証を有効とするユー            | *822、「おおお町間半線」<br>アイル」に書き込み                                                                                                    | た認証情報271         |
| リ治を指定します。            | <b>FU 3</b> 90                                                                                                    |                  |
|                      |                                                                                                    | します。             |

④認証手段の選択を行います。

「IC Card 認証エット (RC-S320) FeliCa」 を選択し「OK」ボタンをクリックします。

※ N-ICR をご利用の場合は、該当する
 IC カード種類を1つ選択してください。

⑤「認証情報」タブ画面の「認証データの登録」 アイコンが選択可能になります。

IC カードの登録は、「5-1 IC カードを使って Windows にログオンしましょう」を参照して ください。 認証情報(セキュリティ監査)

認証データの登録

## 第5章. PCディフェンスの使い方

#### 5-1. I Cカードを使って Windows にログオンしましょう。

認証装置の設定

終了(x)

ICカードの登録設定を行ないます。 以降の手順に従って、作業を行ってください。

認証環境の設定

![](_page_4_Picture_5.jpeg)

- 「スタート」→「SECUREGATE の設定」
   を選択し、「認証情報」タブ画面の
   「認証データの登録」アイコンをクリック
   します。
- ②登録されているアカウントが表示されます。 対象となるアカウントを選択し、「登録」 ボタンをクリックします。

- ICカート\*情報の登録
   Image: Colored and the second and the second and th
- ③ I Cカード情報の登録を行ないます。「登録」ボタンをクリックします。

![](_page_5_Picture_2.jpeg)

![](_page_5_Picture_3.jpeg)

Windows XP の場合

Windows Vista の場合

 $\bigcirc$ 

次回 Windows ログオン時から I Cカードが利用可能になります。

#### 5-2. 画面ロック機能を使いましょう。

カードリーダーから I Cカードを外すと画面ロックがかかるようにします。 (再度 I Cカードをかざすとロックは解除されます。) 以降の手順に従って、作業を行ってください。

| SECUREGATEの設定                                   |                                         |                                                                                             |
|-------------------------------------------------|-----------------------------------------|---------------------------------------------------------------------------------------------|
| 認証情報   セキュリティ監査                                 |                                         |                                                                                             |
| 認証データの登録                                        | 認証環境の設定                                 | - 認証装置の設定                                                                                   |
| 20世球屋 む、認<br>証子ー5を取得し、<br>登録を行います。              | 20日環境の各種<br>設定を行います。                    | 2011年末日の各種<br>設定を行います。                                                                      |
| アプリ起動認証の設定                                      | 認証情報の書き出し                               | 認証情報の取り込み                                                                                   |
| 記録記録を行うア<br>アルケージョンと、認<br>知道有効と考えー<br>サ名を指定します。 | 構築された認証情報の<br>物を「認証情報の<br>対しに書き込み<br>す。 | に認証情報の書き     出しにて「作成され、     た」になって作成され、     た」に対応情報の字グ     ルルをもどに、認証     情報を登録(生成)     よぎる。 |
| -                                               |                                         | 終了◎                                                                                         |

![](_page_6_Picture_5.jpeg)

- 「スタート」→「SECUREGATE の設定」
   を選択し、「認証情報」タブ画面の
   「認証環境の設定」アイコンをクリック
   します。
- ②「ICカード運用設定」タブをひらき
   「画面ロック」チェックボックスに
   チェックをいれます。

次回 Windows ログオン時から、ICカードをカードリーダーから 外すと画面ロックがかかるようになります。

#### 5-3. ログオン画面の表示内容を変更してみましょう。

ログオン画面に表示/非表示する項目を設定することができます。

用途に応じて設定を行ってください。

「認証環境の設定」画面の「基本設定」タブや「ログオン設定」タブで内容を変更します。

#### 【Windows XP での設定例】

| 14                                                                                                    | 「認証環境の設定                                                                                                    |
|----------------------------------------------------------------------------------------------------|----------------------------------------------------------------------------------------------------|
| The state of the state of the s | 基本設定 ログオン設定 画面ロック/解除設定   ICカード運用設定                                                                                                    |
| Windows ヘログケン         CASIO         SECUREGATE         ごこーザ名を入力後、パスワード<br>を入力するか、登録したICか-ドを<br>入力装置中央に置いてくたさく。         ユーザ名(U):         ユーザ名(U):         パスワード(P):                                                                                                    | <ul> <li>▼ (<u>1</u>-サ<sup>2</sup>名入力あり(<u>U</u>)</li> <li>▼ -覧選択(<u>L</u>)</li> <li>○ 前回のロゲオンユーザ(<u>B</u>)</li> <li>○ 指定(<u>S</u>)</li> <li>○ 指定(<u>S</u>)</li> <li>認証ロゲ: ▼ 成功時(<u>O</u>) 「 失敗時(<u>N</u>)</li> </ul> |
| 記辱境の設定                                                                                                    | <ul> <li>OK キャンセル ヘルフ</li> <li>★ユーザ名入力項目の表示が可能です。</li> <li>前回ログオンしたユーザを表示させる</li> </ul>                                                                                                    |
| 基本設定<br>ロウオン設定 画面ロック/解除設定 10カード2運用設定<br>認証サーバ(H): □覧選択(L) WPT設定(M)<br>認証手段(D): IC Card認証ユニット(RC-S320)FeliCa IF#細設定(p)<br>パンフード表示<br>・する(Y) C しない(N)<br>- パンフード大刀開始年-(S):<br>□ Ctrl(C) + ▼ Alt(I) + □ Shift(S) + A<br>□ Administrators所属ユーザのみ有効(M)<br>- 装置/メージ表示<br>・する(E) C しない(Q)                                                                                                    | こともできます。                                                                                                    |
| <br><br>OK キャンセル ヘルプ                                                                                                    |                                                                                                    |

★パスワード入力項目の表示が可能です。 装置イメージを表示させることもでき ます。